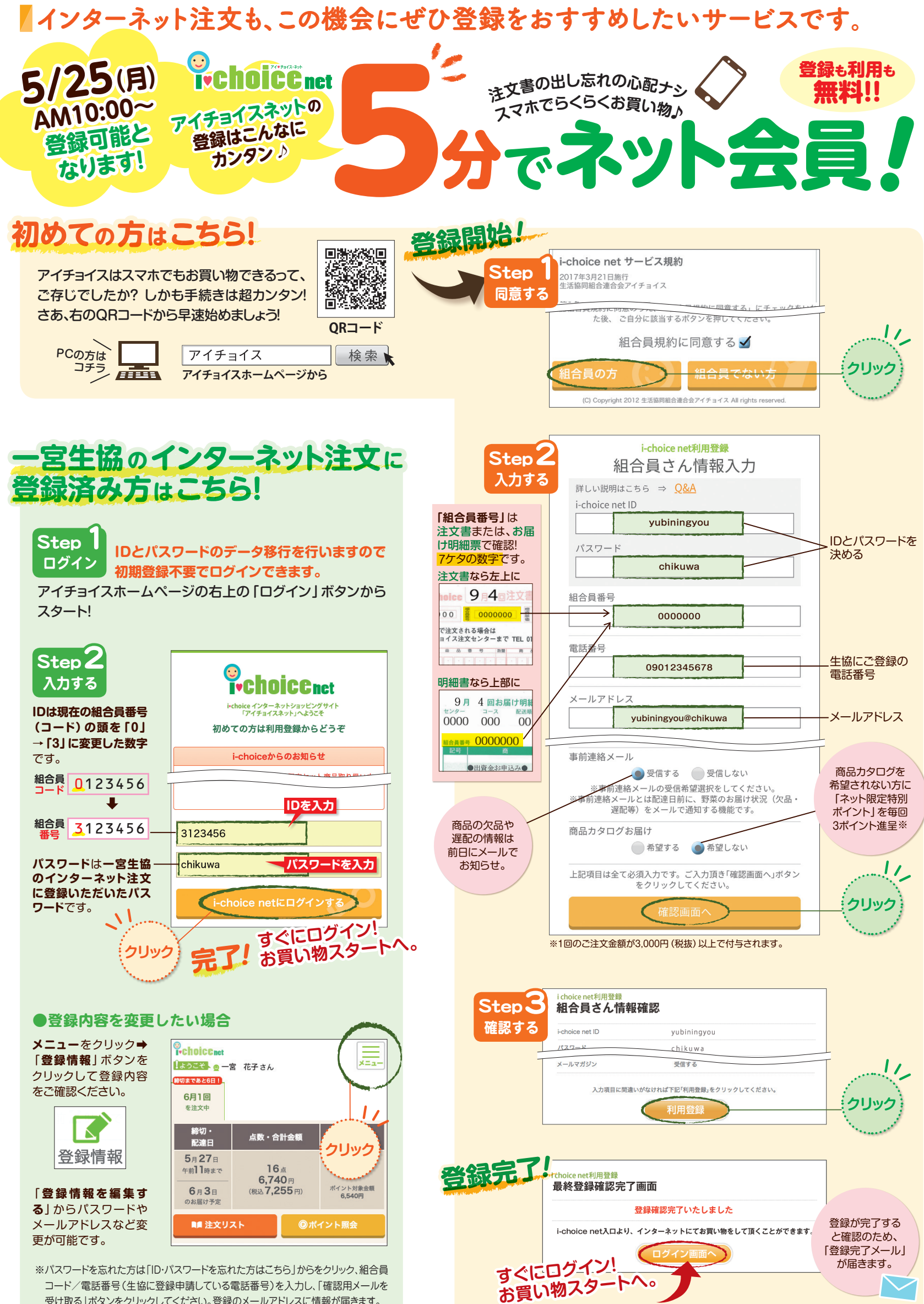

受け取る」ボタンをクリックしてください。登録のメールアドレスに情報が届きます。